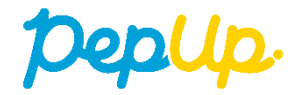

# PepUpの登録方法 歩数連携の利用方法 お問い合わせ

PepUp登録方法① 対象:全員

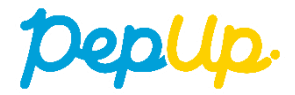

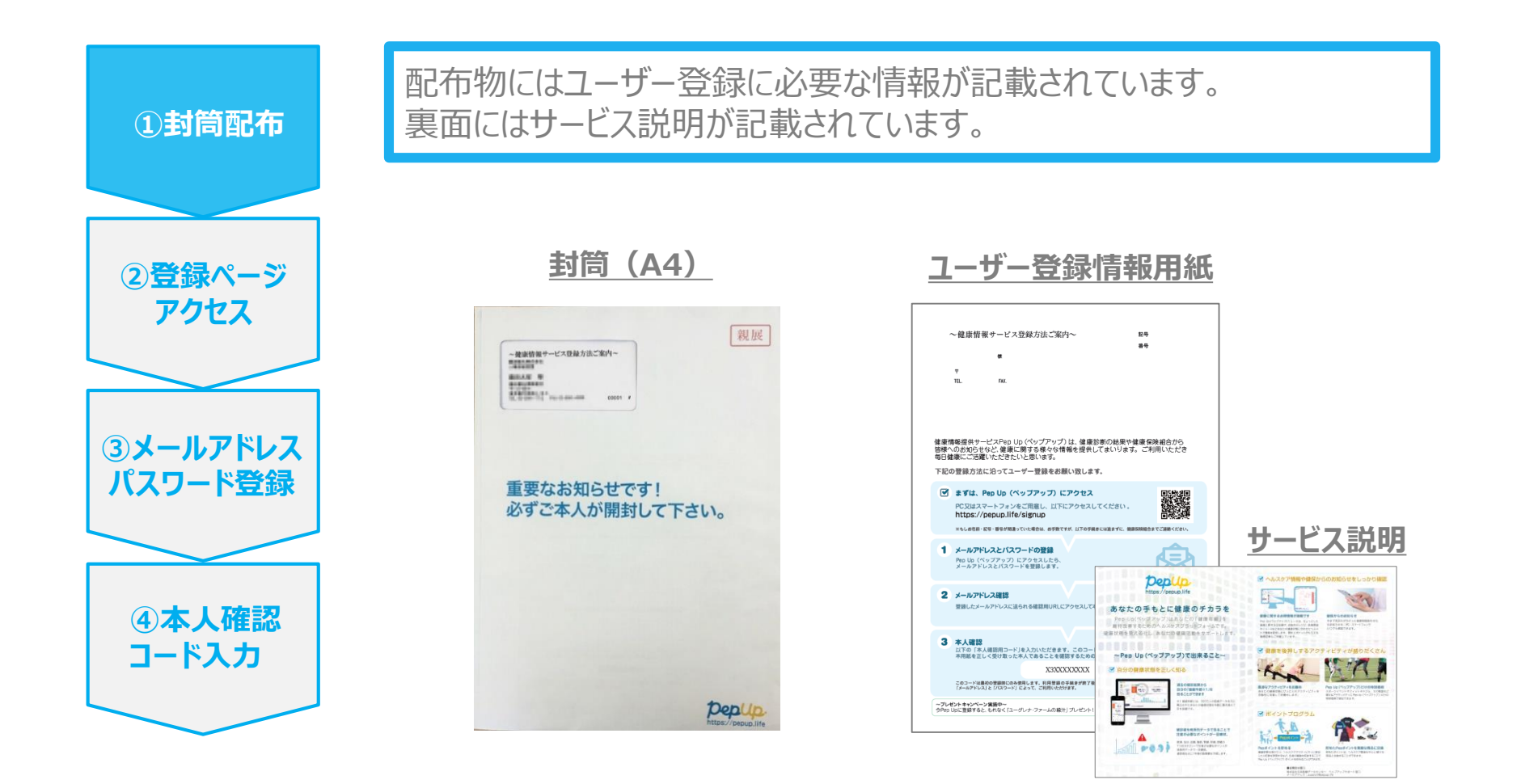

PepUp登録方法② 対象:全員

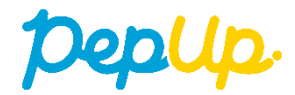

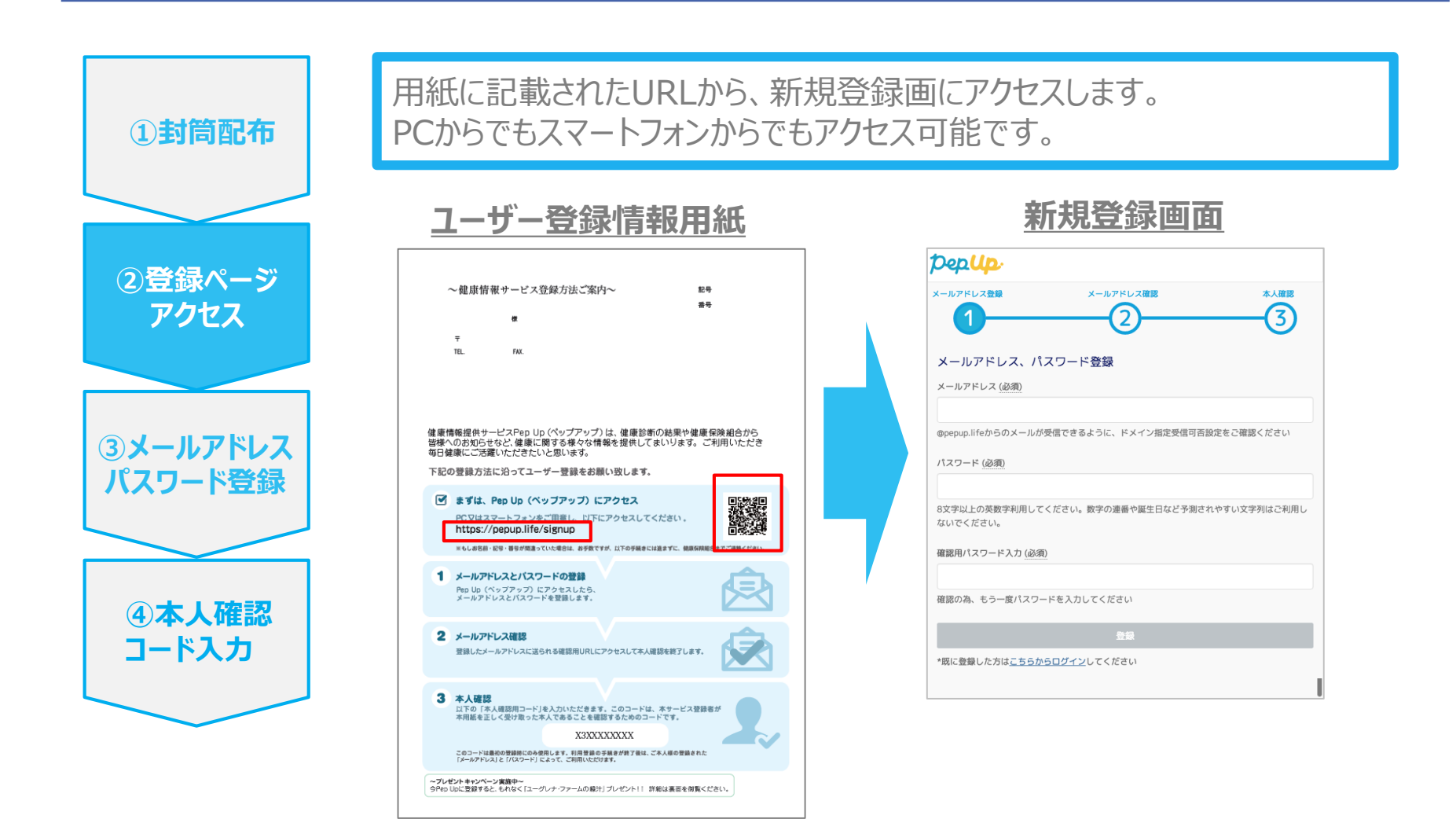

PepUp登録方法③ 対象:全員

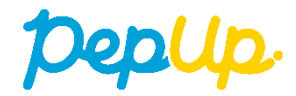

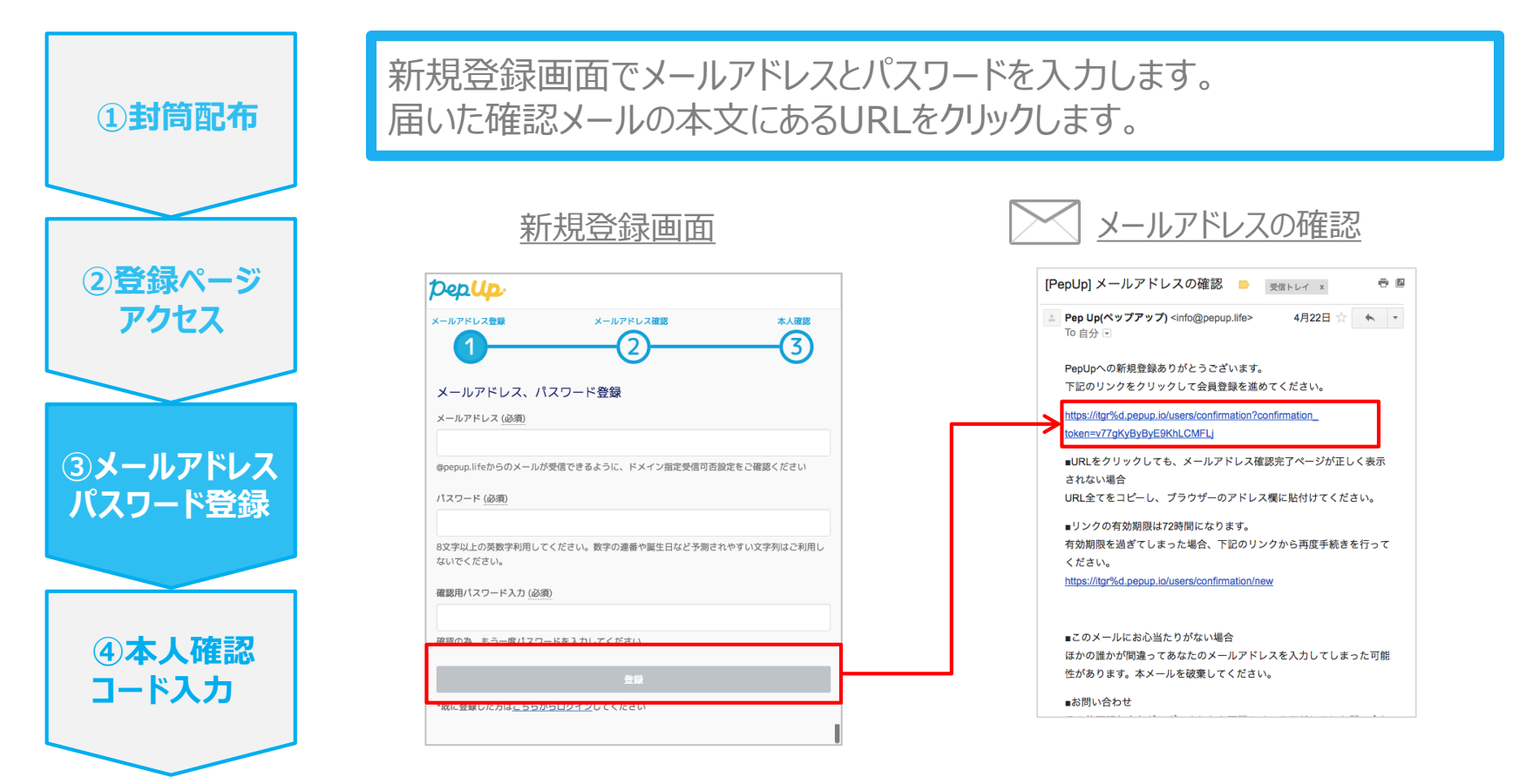

※「@pepup.life」からのメールが受信できるように、ドメイン指定受信可否設定をご確認いただく必要があります。

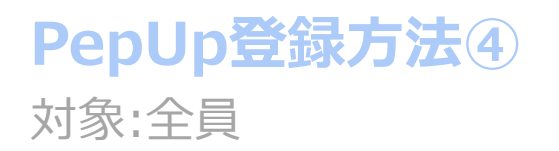

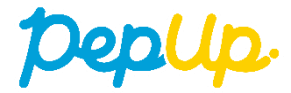

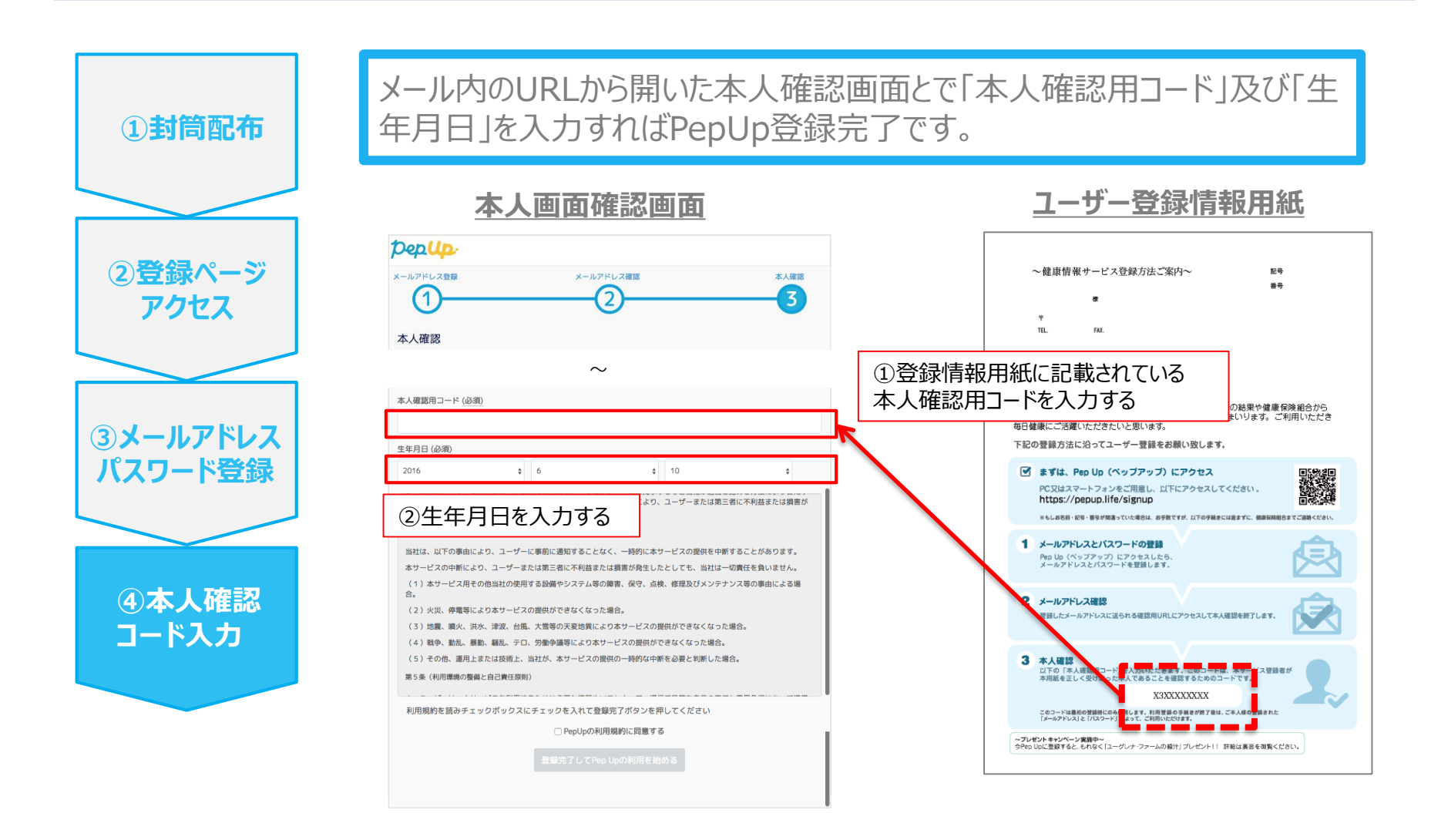

# Fitbit 歩数連携方法①

対象:Fitbitで歩数連携する方

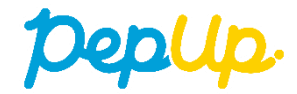

#### Fitbitのセットアップ FitbitのアプリをインストールしてFitbitのアカウントを作成します。 · -2 Fitbitを D 40 0. PepUp連携 🖶 Heart Rate 12:58 Charge す。 10,485 stops 0 4.81 mites 3,027 calories burned 7 ... 44 ...... 66 tom restrop - 63 floors 6 ... 48 64 ..... 49 active minutes 7 ... 7 . 63 tom restring X No exercise logged

0

それぞれのスマートフォンのストアより、 Fitbitアプリをインストールします。

アプリがインストールされたら、アプリを 開いて Join Fitbit ボタンをタップしま す。

ここで Fitbit アカウントを作成し、デ バイスを携帯端末に接続(ペアリン グ)します。

ペアリングをすることにより、デバイスと 携帯端末が互いに通信(データの 同期)できるようになります。

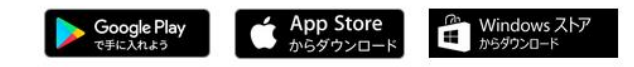

٢

0

Ð

## Fitbit 歩数連携方法②

対象:Fitbitで歩数連携する方

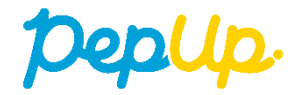

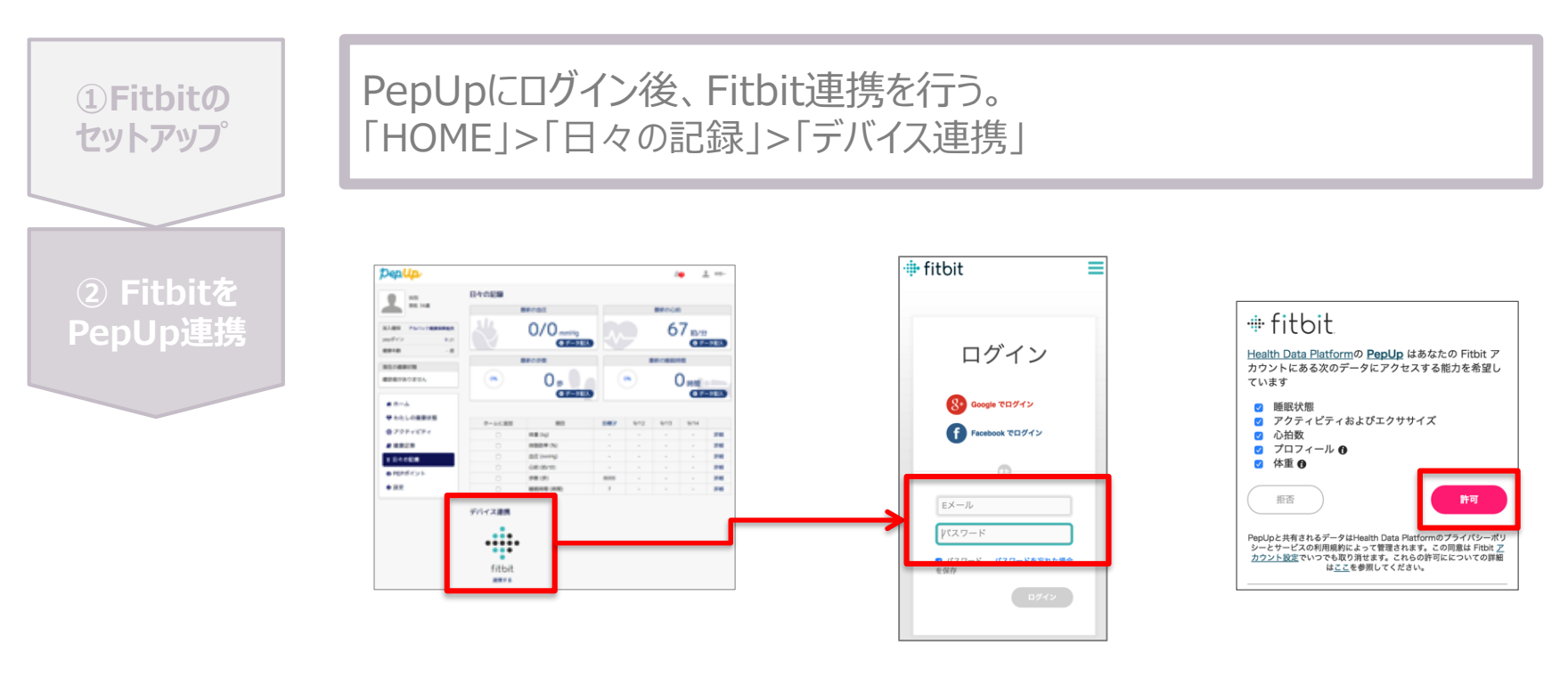

1. PepUpにログインし、「HOME」> 「日々の記録」>「デバイス連携」の Fitbit連携ボタンを押す。 2. Fitbitアカウント(Pepアカウ ントではありません)を入力する。 3. PepUPとのデータ連携を許可する。

### スマホアプリ 歩数連携方法① 対象:スマートフォンで歩数連携する方

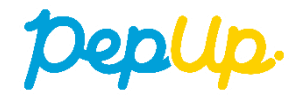

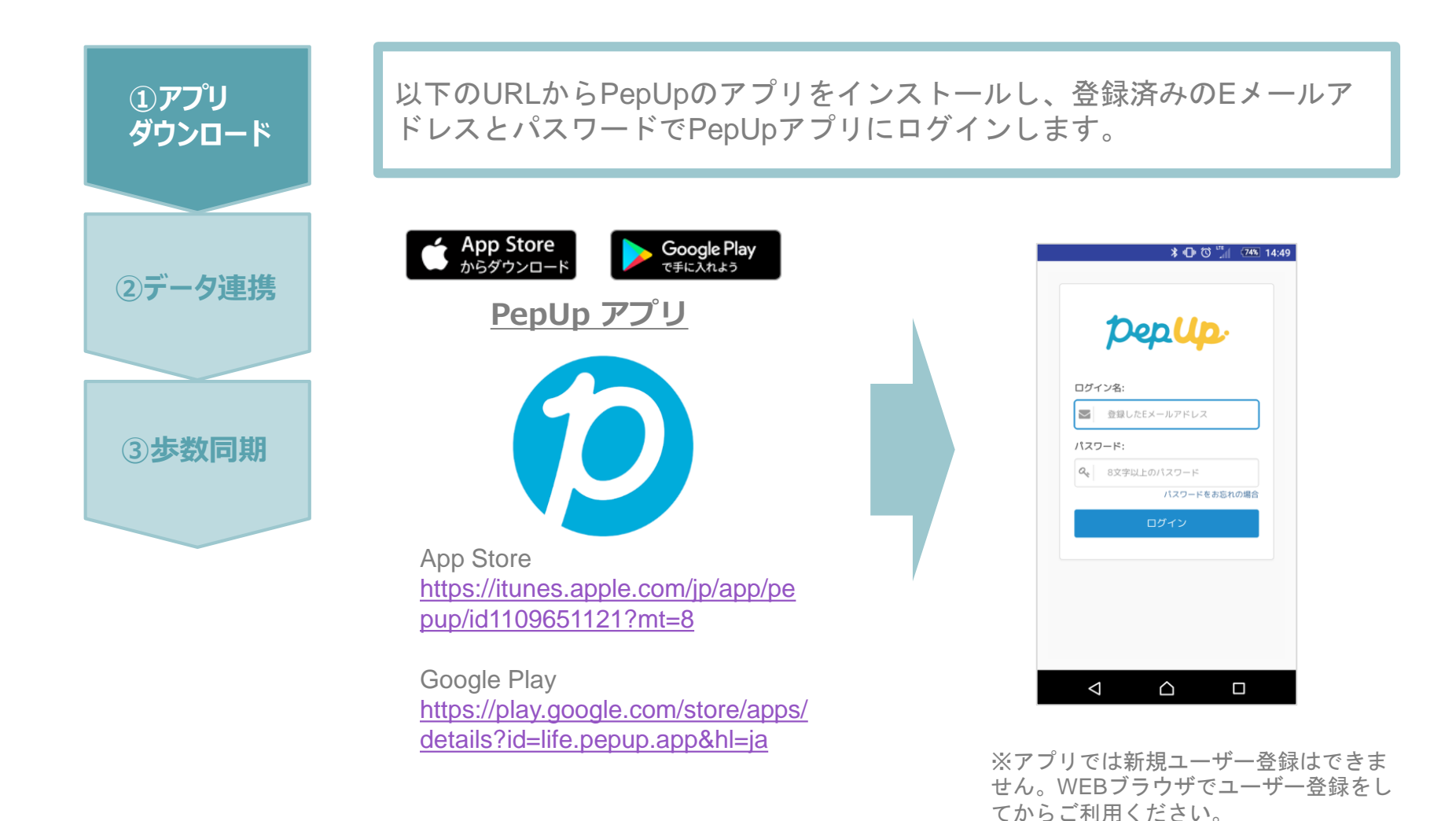

#### スマホアプリ 歩数連携方法2 対象:スマートフォンで歩数連携する方

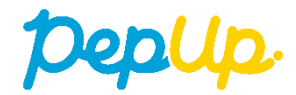

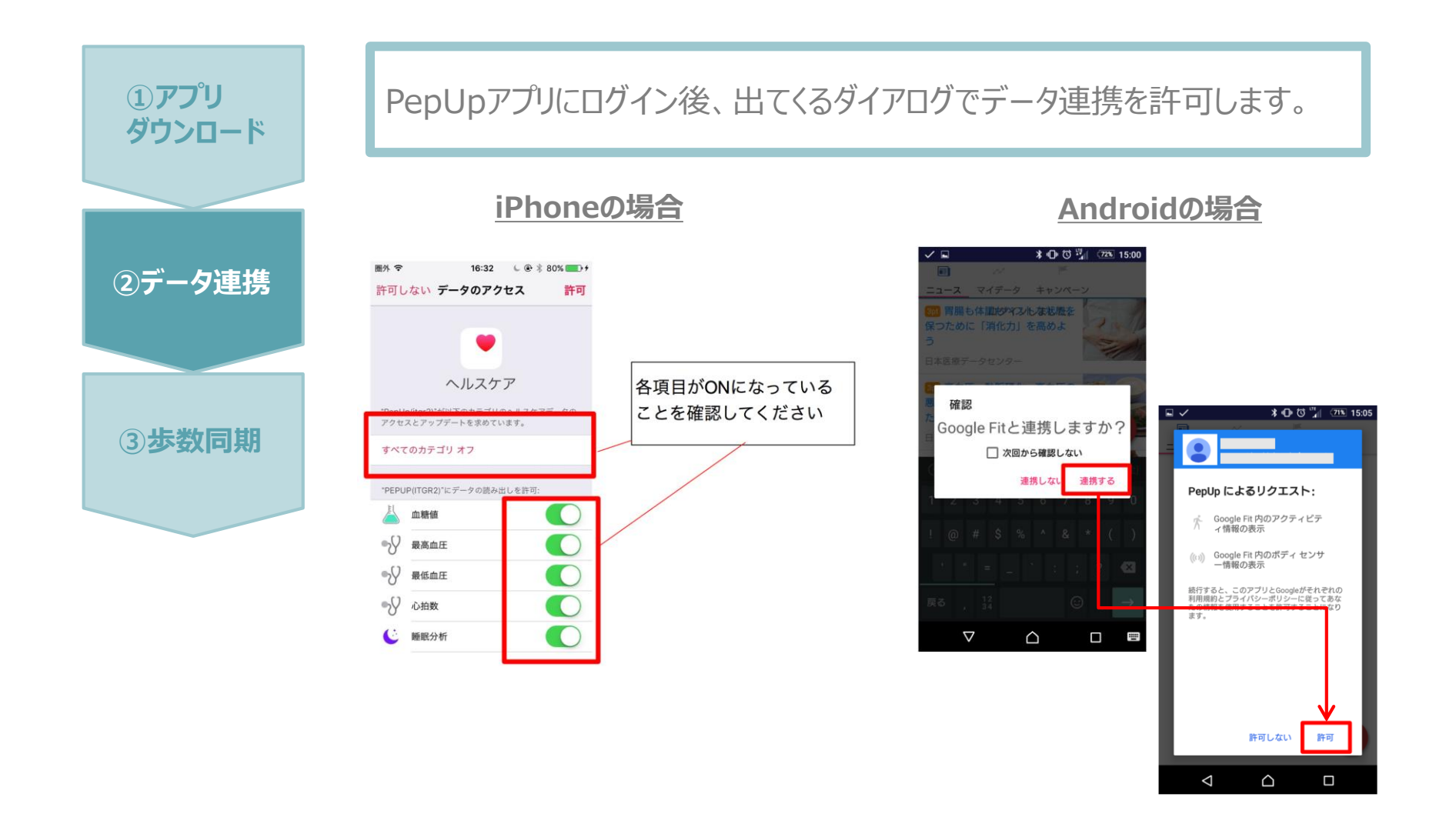

#### スマホアプリ 歩数連携方法③ 対象:スマートフォンで歩数連携する方

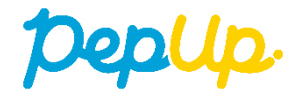

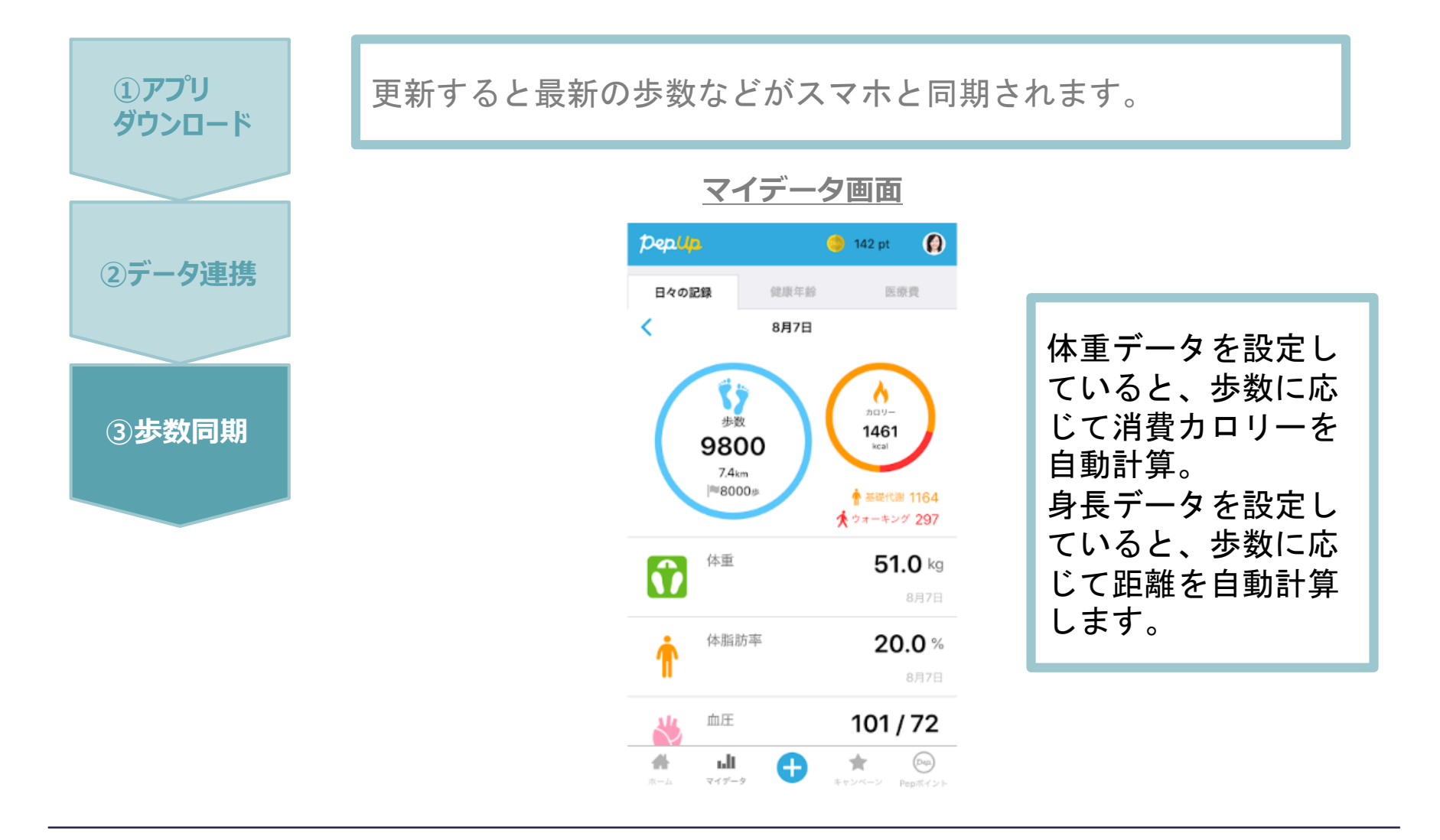

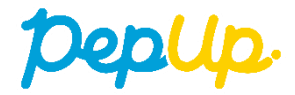

Androidの場合 GoogleFitを起動→設定→接続済みのアプリを管理→PepUpを選択 →接続を解除をクリックします ※Androidは連携項目の選択がないため、解除のみとなります

iPhoneの場合 ヘルスケアを起動→ソース→PepUpを選択→連携項目が表示されますので 項目の変更が可能です。 データ連携を解除したい場合は、「すべてのカテゴリをオフ」をクリックしてください

#### お問い合わせ先

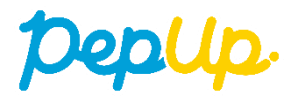

#### <u>Fitbitのお問い合わせ</u>

Fitbitアプリ内右下にあるアカウント内のカスタマーサポート へお問い合わせください。

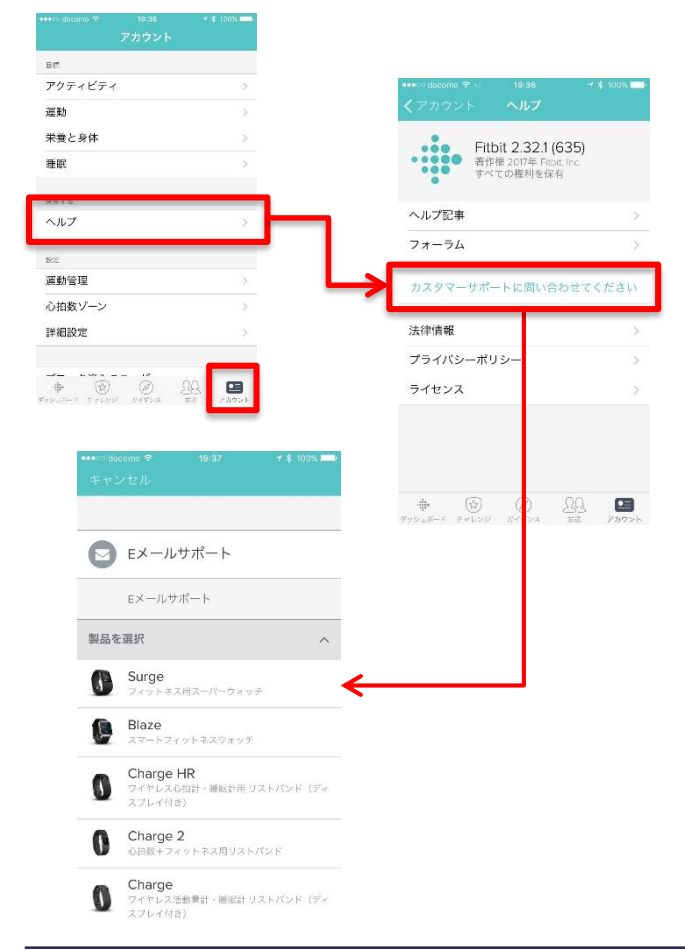

#### <u>PepUpのお問い合わせ</u>

1. PepUpログイン後、ページ右上よりお問い合わせください。

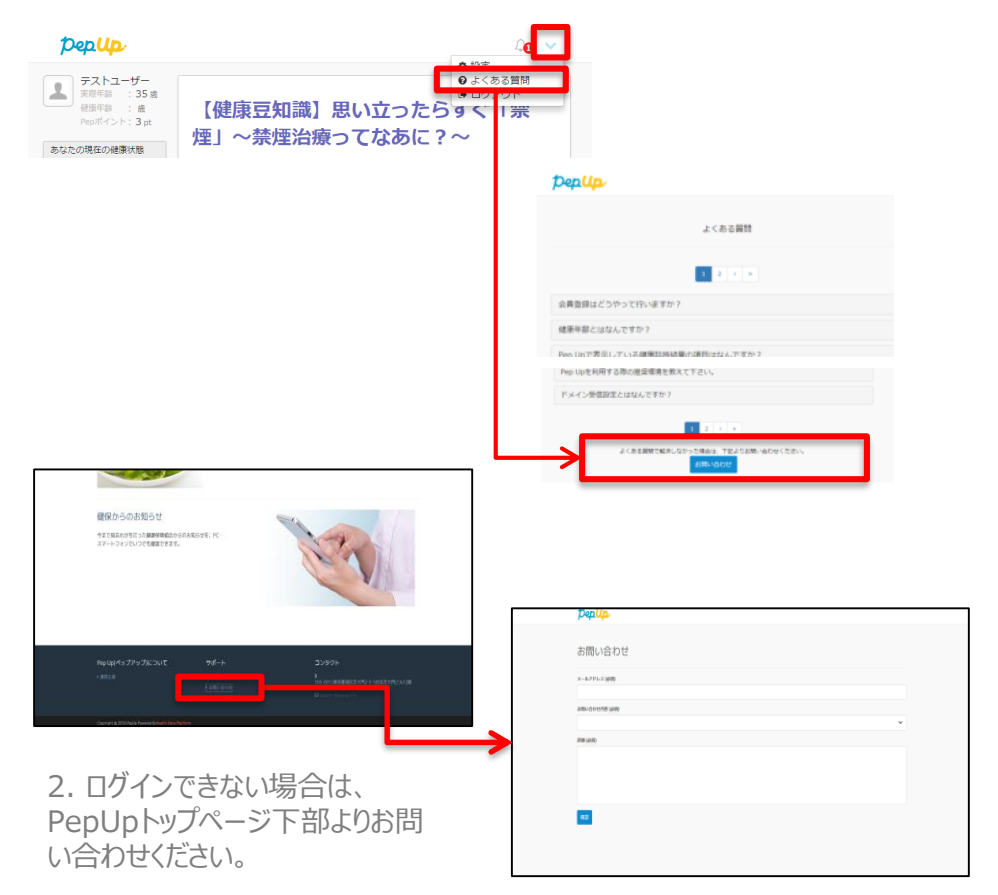